How to obtain Voter ID address/enrollment verification via SIS:

After logging into SIS, go to the student center.

Using the Student Links select Voter ID Verification

| 's Student Center                                                                      |                                                                                                    |                                   |                                                                       |
|----------------------------------------------------------------------------------------|----------------------------------------------------------------------------------------------------|-----------------------------------|-----------------------------------------------------------------------|
| Academics                                                                              |                                                                                                    |                                   |                                                                       |
| <u>S</u> earch<br>Plan                                                                 | (i) You are not enro                                                                                    | olled in classes.                 | Search for Classes                                                    |
|                                                                                        |                                                                                                    |                                   | ▼ Holds                                                               |
| my Academics                                                                           |                                                                                                    | Enrollment Shopping Cart          | No Holds.                                                             |
| other academic 🗸 📎                                                                     |                                                                                                    |                                   | ▼ To Do List                                                          |
| ▼ Finances                                                                             |                                                                                                    |                                   | No To Do's.                                                           |
| My Account                                                                             | (i) You have no outstanding charges. Refunds are available on or after the 1st                          |                                   | Enrollment Dates                                                      |
| Account Inquiry Make a Payment                                                         | day of classes.                                                                                         |                                   | Open Enrollment Dates                                                 |
| View Financial Aid<br>Accept/Decline Awards                                            |                                                                                                    |                                   | Advisor                                                               |
|                                                                                        |                                                                                                    |                                   | Program Advisor                                                       |
| other financial 🗸 📎                                                                    |                                                                                                    |                                   | None Assigned                                                         |
| Student Links                                                                          |                                                                                                    |                                   | Academic Information                                                  |
| Order Bucks<br>Voter ID Verification<br>Parent/Guardian Email<br>Parent/Guardian Email | Public Safety<br>e Plates Signup for GB Alert                                                           |                                   | Course Availability<br>Schedule of Classes<br>Office of the Registrar |
| <ul> <li>Personal Information</li> </ul>                                               |                                                                                                    |                                   | Finances                                                              |
| Emergency Contact<br>Names                                                             | Contact Information<br>Home Address                                                                     | Dormitory Address                 | Bursar-Cashier/Student Billing<br>Financial Aid                       |
| Other personal <ul> <li>(w)</li> <li>(w)</li> </ul>                                    | Registrar's Office<br>2420 Nicolet Dr<br>Green Bay, WI 54311-7003<br>Brown<br>Home Phne<br>920/000-0000 | None<br>Campus Email<br>@UWGB.EDU |                                                                       |

You will be brought to this screen. If the address is correct you will click the Enrollment and Address Verify link. Click this to have the verification display to be printed.

| UWGB Student Name                                                                                        | Empl ID:                           | 0000001 |  |  |
|----------------------------------------------------------------------------------------------------|------------------------------------|---------|--|--|
| Enrollment and Address Verification                                                                      |                                    |         |  |  |
| This is the Address that will be us<br>Registrar's Office<br>2420 Nicolet Dr<br>Green Bay, WI 54311-7003 | sed on your Voter ID Verification. |         |  |  |
| Click here for More Information?                                                                         |                                    |         |  |  |
| Click here to update your Address                                                                        | Student Center Link                |         |  |  |

If you need to update your mailing address, go to the Student Center and select Addresses in the Personal Information section.

After updating your address, you will need to return here to obtain your Voter ID Verification. You will NOT be able to change your DORM address.

The report will display the active term this is printed, an issue date, student name, local address and enrollment data. If the student is enrolled it states Yes, Term date or if no enrollment, Not enrolled, Term date. A watermark is also displayed.

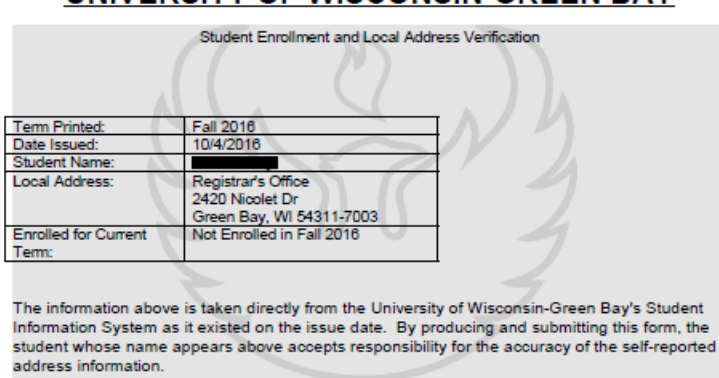

UNIVERSITY OF WISCONSIN-GREEN BAY

To change the address click on the student center link, you will not be able to change a DORM address.

| UWGB Student Name                     | Empl ID: 0000001               |
|---------------------------------------|--------------------------------|
| Enrollment and Address V              | Verification                   |
| Enrollment and Address                | s Verify                       |
| This is the Address that will be used | on your Voter ID Verification. |
| Registrar's Office                    |                                |
| 2420 Nicolet Dr                       |                                |
| Green Bay, WI 54311-7003              |                                |
| Click here for More Information?      |                                |
| Click here to update your Address.    | Student Center Link            |

If you need to update your mailing address, go to the Student Center and select Addresses in the Personal Information section.

After updating your address, you will need to return here to obtain your Voter ID Verification. You will NOT be able to change your DORM address.

Further documentation on updating address information is found under the SIS help <a href="http://www.uwgb.edu/sis/help/students/records-enrollment/update-your-address/">http://www.uwgb.edu/sis/help/students/records-enrollment/update-your-address/</a>